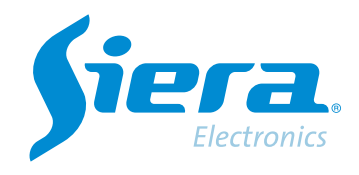

# Upload a Cloud HVR/DVR/ NVR to the VMS

# **Quick Help**

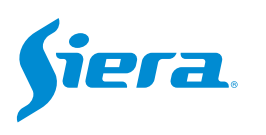

#### 1. Access the VMS software.

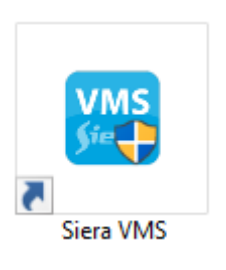

### 2. Enter "Devices".

| VMS <b>Siera</b>       | New Tab | •      |             |           | <b>4 0</b> 1 0 M | - 🗆 X<br>19:09:30 |
|------------------------|---------|--------|-------------|-----------|------------------|-------------------|
| Operation<br>Live View | Event   |        |             |           |                  |                   |
| Search<br>Playback     | E-Map   | Log    |             |           |                  |                   |
| Configuration          | User    | Devkes | Tour & Task | Event CFG | Record Plan      |                   |

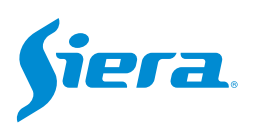

#### 3. Select "Add".

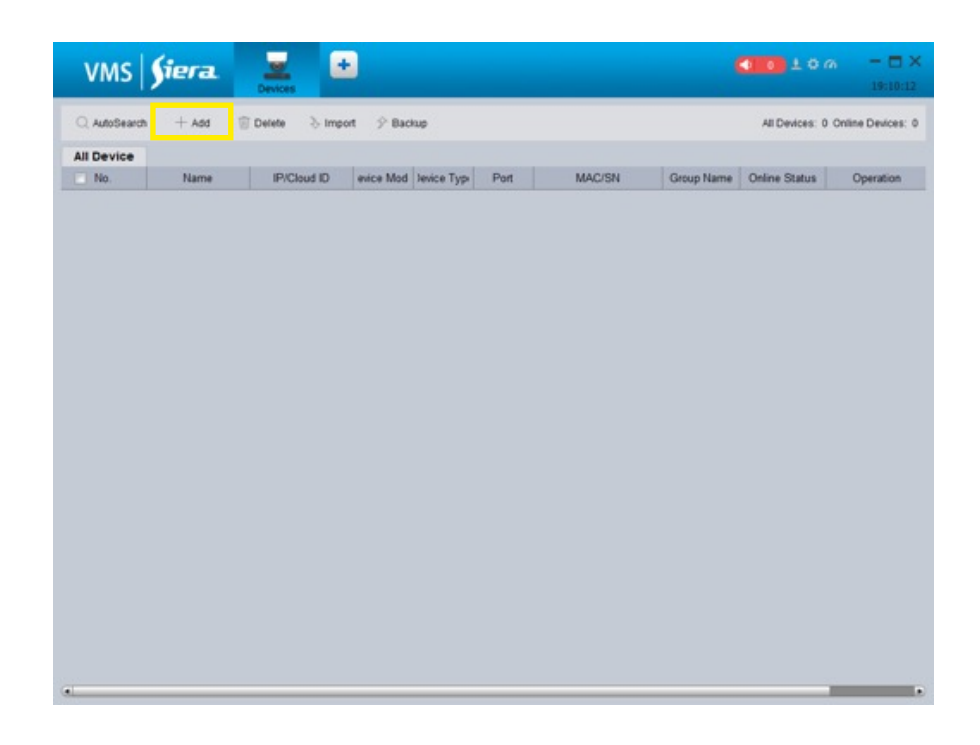

## 4. Load the corresponding data.

|                 | Manual Add X                 | Enter the reference name for the team       |
|-----------------|------------------------------|---------------------------------------------|
| Device Name:    |                              |                                             |
| Model           | Smart_Panther 3.0            |                                             |
| Method to add:  | P                            | If the team views it through the ISMS 5.0   |
| Туре            | DVR 💽                        | app, use IDnube, if it views it through the |
| IP/Domain Name: |                              | ISMS 7.0 app, use IDnube 2.                 |
| Port            | 3333                         | Enter the Team ID                           |
| Group name:     | Grupo de equipos             |                                             |
| User Name:      | admin                        | Enter the user with which you will          |
| Password:       |                              | connect to the device.                      |
|                 | Save and Continue Add Cancel | Enter the password.                         |

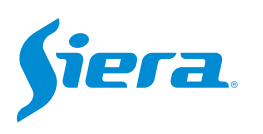

5. Select Add.

|                 | Manual Add        | × |
|-----------------|-------------------|---|
| Device Name:    | TEST              |   |
| Model           | Smart_Panther 3.0 |   |
| Method to add.  | Drube             |   |
| Type            | DVR               |   |
| IP/Domain Name: | se03erlg3         |   |
| Group name:     | Grupo de equipos  |   |
| User Name:      | admin             |   |
| Password.       |                   |   |

6. The equipment will appear loaded in the list.

| C Address  | + AM  | Deate 3 impo | 4 2 84   | tue .     |      |       |            | Al Devices 6 | Online Device |
|------------|-------|--------------|----------|-----------|------|-------|------------|--------------|---------------|
| an Passing |       |              |          | 10.0      |      |       |            |              |               |
| No.        | liama | Effect D     | aire Med | Inite Top | Past | MACON | Gener Name | Online Datum | Operation     |
| 1          | TEST  | se00010ab    | Smart    | DVR       | 3033 |       | Grupe de   | En inea      | 000           |
|            |       |              |          |           |      |       |            |              |               |
|            |       |              |          |           |      |       |            |              |               |
|            |       |              |          |           |      |       |            |              |               |
|            |       |              |          |           |      |       |            |              |               |
|            |       |              |          |           |      |       |            |              |               |
|            |       |              |          |           |      |       |            |              |               |
|            |       |              |          |           |      |       |            |              |               |

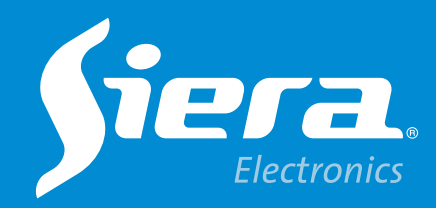

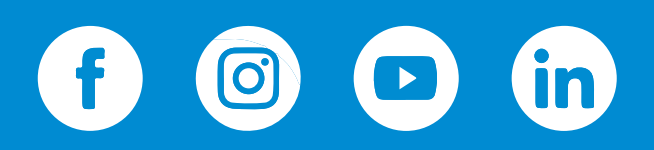

sieraelectronics.com